# Adreswijziging

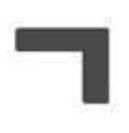

# **Overzicht Klant**

Klantgegevens aanpassen: AIG Europe

Maak een nieuwe offerte aan

Aanpassen klantgegevens

STAP 2 – AANPASSEN POLISGEGEVENS Wanneer je algemene klantgegevens aangepast heb klik je op 'Wijzig' bij de polis die aangepast dient te worden. In de schermen die volgen kan je de nodige wijzigingen doorvoeren.

| Premie exclusief taksen             | €0,00          |
|-------------------------------------|----------------|
| Taka                                | 42,00          |
| Additionele/terug te storten premie | €0,00          |
| Communit                            | 43,55          |
| Parcentage Common                   | 20,005         |
| Datais inwerkingtreding             | 35/10/2017     |
| asspanning inpergedation            | 81.9622010     |
| Einskitstein van de polia           | 34103016       |
| Pedenamine                          | 897 H(2144/27) |

### STAP 4 – POLIS AANPASSEN

Wanneer de aanpassingen correct weergegeven worden in de documenten kan je de aangepaste polis maken door onderaan het scherm te klikken op 'Onderschrijven van de polis'.

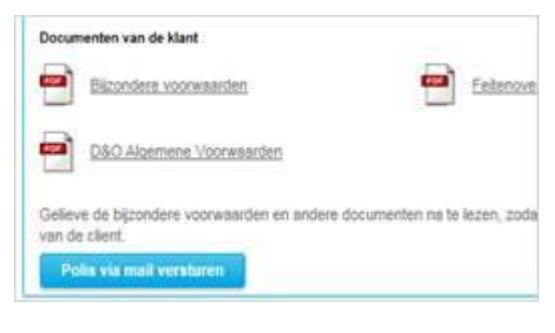

#### **STAP 1 – A**ANPASSEN KLANTGEGEVENS

Alvorens je de polis kan aanpassen dien je de algemene klantgegevens aan te passen. Klik op 'Aanpassen klantgegevens' om in het scherm te komen waar je deze kan wijzigingen.

| 2          |            |        |        |              |
|------------|------------|--------|--------|--------------|
| ngansdatum | Geldig tot |        |        |              |
| 0/02/2018  | 09/02/2019 | Bekijk | Wijzig | Geschiedenis |
|            |            |        |        |              |

## **STAP 3 – CONTROLEREN OFFERTE**

Indien er geen andere wijzigingen dan naam of adres uitgevoerd werden zal de bijpremie uiteraard steeds 0 euro bedragen. Je kan de gegevens, zoals ze zullen verschijnen in de aangepaste polis, controleren in het documentenoverzicht.

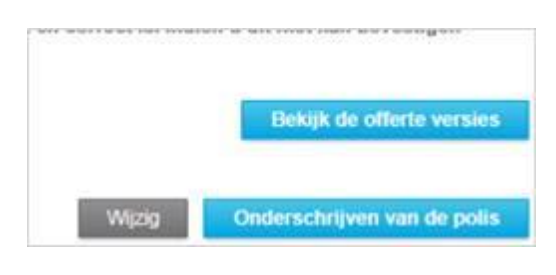

## STAP 5 – POLIS DOCUMENTEN

De aangepaste polis documenten kan je verder raadplegen via het documentenoverzicht. Indien gewenst kan je de documenten laten toesturen op het mailadres waarmee ingelogd werd door te klikken op 'stuur me deze polis door per email'

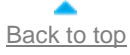

Voor meer informatie

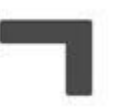

Wenst u meer informatie of wilt u toegang aanvragen tot **AIG Online**? Aarzel dan niet om contact op te nemen met ons via <u>BeluxAIGonline@aig.com</u> of op het nummer 02/739 96 40.

Voor een **schadeaangifte** kan u contact opnemen met <u>claims.be@aig.com</u> of per telefoon op het nummer 02/739 96 20 (Menu 2). Voor vragen betreffende de inhoud van uw **bordereau / kwijting** of een **betaling**, kan u contact met ons opnemen via <u>belux.AR@aig.com</u> of op het nummer 02/739 96 20 (Menu 3.1).

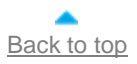